## 2. 2 建設工事一般競争入札(特定調達)参加資格更新申請

一般競争入札(特定調達)の更新申請を行います。

「大阪府建設工事一般競争入札(特定調達)参加資格更新申請」画面の呼び出し方

| ॐ大阪府                                                                                                    | 大阪府 電子調達システム                                                                                                    |
|----------------------------------------------------------------------------------------------------|----------------------------------------------------------------------------------------------------|
| <ul> <li>・ 電子申請メニュー</li> <li>・ 建設工事</li> <li>・ 雪吉ッホネット等</li> <li>・ 助高・雪託役所</li> <li>・ 助高・雪託役所</li> <li>・ 助高支約</li> <li>・ 以沢確認</li> <li>・ 受付重取時</li> <li>・ ICカード申請</li> <li>・ バスワード管理</li> <li>・ 口座情報登録</li> </ul> | <section-header><section-header><section-header><text><text><text><text><text><text><text><text><text><text><text><text><text><text><text></text></text></text></text></text></text></text></text></text></text></text></text></text></text></text></section-header></section-header></section-header> |

「大阪府 電子申請システム」
 」画面から
 建設工事
 建設工事

| ≪≫ 大阪府                                                                                                    | 大阪府 電子調達システム                                                                                                    |
|----------------------------------------------------------------------------------------------------|----------------------------------------------------------------------------------------------------|
|                                                                                                    | 建設工事一般競争入札(特定調達契約)定期申請                                                                                                    |
| #7.0%/                                                                                                    | 平成29・30年度の建設工事一般競争入札(特定調達契約)参加資格の審査申請を行う方は、以下の項目から選ん                                                                                                    |
| 电子中国 >=1-                                                                                                    | でください。                                                                                                    |
| 建設工事                                                                                                    | ※お手元に、①経営事項審査結果通知書、②建設業許可通知書、③メールアドレスをご用意の上、申請を行ってくだ                                                                                                    |
| 9 調量・建設<br>コンサルタント等                                                                                                    | टाः,<br>MacHada अस्त                                                                                                    |
| 物品・委託役務                                                                                                    |                                                                                                    |
| Protection and a second second s | 新規申請(初約)(登録する万)     「おちでちのます」やものです。2014年2月まれに、1414年2月までした。1454年1月、またいのでは、2014年2月までに、ちょういい。     「おちでちのます」であっても、2014年2月まで、2014年2月までのからし、2014年2月までのからのに、2014年2月までの。 2014年2月までの。 2014年2月までの。 2014年2月までの。 2014年1月までの。 2014年1月までの。 2014年1月までの。 2014年1月までの。 2014年1月までの。 2014年1月までの。 2014年1月までの。 2014年1月までの。 2014年1月までの。 2014年1月までの。 2014年1月までの。 2014年1月までの。 2014年1月までの。 2014年1月までの。 2014年1月までの。 2014年1月までのままままままままままままままままままままままままままままままままままま |
| 9 随意笑約                                                                                                    | これはこ人阪府の入札参加資格登録を行う方は、ここから申請を行ってください。                                                                                                    |
| ○ 状況確認                                                                                                    | <ul> <li>新規申請(登録履歴のある方)</li> </ul>                                                                                                    |
| ○ 受付票取得                                                                                                    | 過去に大阪府の入札参加資格(建設工事、測量・建設コンサルダハ等、物品・委託役務)登録があり、ユー                                                                                                    |
| 9 1 Cカード由語                                                                                                    | サーID(業者番号)・ハスワートを取得されていた方は、ここから甲請を行ってくたさい。<br>※申請にはユーザーID(業者番号)が必要です。(ユーザーID(業者番号)・バスワードが分からない場合は、こ                                                                                                    |
| 1010 1111                                                                                                    | ちらをご覧ください。)                                                                                                    |
| 0 バスワード管理                                                                                                    | 函 <u>郵送書類一覧[新規申請(特定調達契約)]</u>                                                                                                    |
| <ul> <li>口座情報登録</li> </ul>                                                                                                    | 電子申請後、すみやかに送付してください。                                                                                                    |
|                                                                                                    | ☑ <u>電子甲請操作マニュアル【新規甲請】</u>                                                                                                    |
| システムボータル                                                                                                    |                                                                                                    |
|                                                                                                    | [更新申請]                                                                                                    |
|                                                                                                    | ■ 更新申請 【史 新 中 請 】                                                                                                    |
|                                                                                                    | 平成28年度の建設 ってく                                                                                                    |
|                                                                                                    |                                                                                                    |
|                                                                                                    |                                                                                                    |
|                                                                                                    | 平成 30 年度の3                                                                                                    |
|                                                                                                    | + "-+"                                                                                                    |

②「大阪府建設工事競争入札 参加資格審査申請」画面から, 画面を下にスクロールして, 建設工事一般競争入札(特定 調達契約)定期申請の<u>更新申</u> 請をクリックします。

💡 ヒント 画面を下にスクロールす ると,一般競争入札(特定 **調達)の [更新申請]**の操 作項目が表示されます。

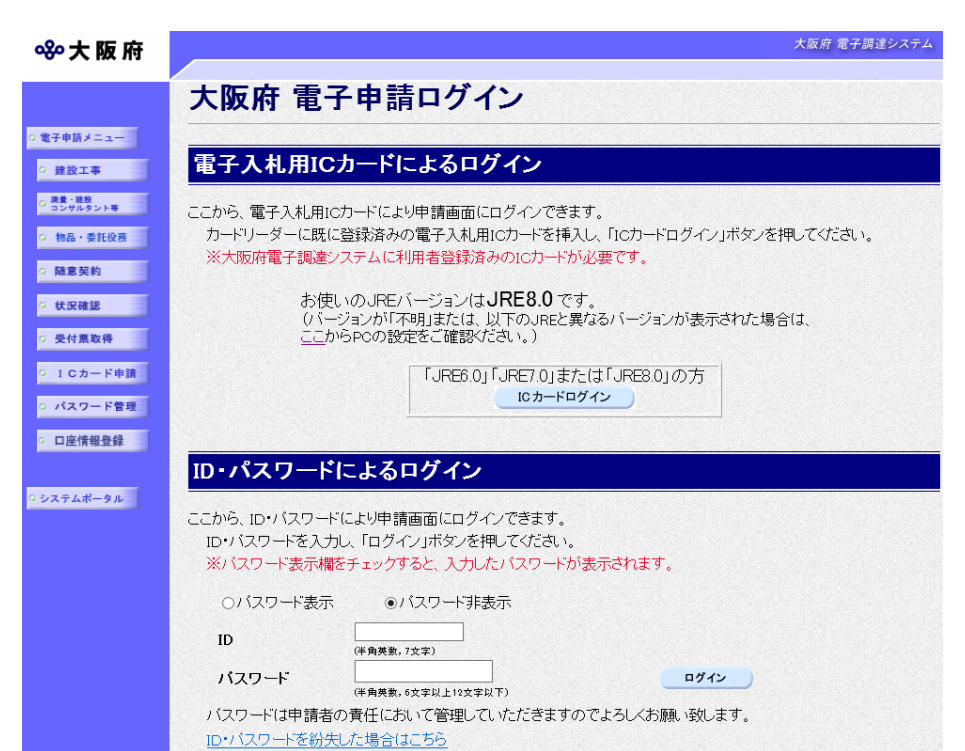

③「大阪府 電子申請ログイン」 画面から、電子入札用 I Cカー ドによるログインまたは、 I D・パスワードによるログイン を行います。

※ログインの操作については、第1章 共通操作を参照してください。

| ≪∾大阪府                                                      | 大阪府 電子調達システム                                                                                                    |
|------------------------------------------------------------|----------------------------------------------------------------------------------------------------|
| <b>時間延長</b><br>○ 来者基本情報                                    | 大阪府建設工事一般競争入札(特定調達)参加資格更新<br>申請                                                                                                    |
| <ul> <li>○ 本店情報</li> <li>○ 申請業種</li> <li>○ 外資情報</li> </ul> | 表示の内容を訂正する場合は、本処理を取り止め、変更申請を先に行ってく<br>ださい。                                                                                                    |
| ○ 申請者情報                                                    | 【申請を行う前に必ずご確認ください】                                                                                                    |
| <u>० ぺ</u> -ジ <u>*</u> ^                                   | ◆パソコンの環境設定について<br>・ <u>クライアント環境設定マニュアル</u> をご覧いただき、ご使用のパソコンが推接環境に合致しているかどうかを<br>ご確認の上、「5.信頼済みサイトの登録し以降の設定をお願いします。(設定を行っていない場合、「画面<br>が進まない)ご送信ボタンが反応しない)等のエラーが発生し、申請を正常に行うことができません。)<br>・必ずInternet Explorerで申請を行ってください。(Microsoft EdgeやGoogle Chromeなどの他のブラウザに<br>は対応していませんので、Internet Explorer以外のブラウザでは申請を正常に行うことができません。) |
|                                                            |                                                                                                    |
|                                                            | ◆入力時間の延長について <ul> <li>・入力画面のまま40分を経過すると自動的に接続が切れ、申請を正常に行うことができません。</li> <li>・画面左上の「時間延長」ボタンを押すごとに、40分間の入力時間の延長が可能です。</li> <li>※「時間延長」ボタンは何度でも押すことが可能ですので、入力が長時間になる場合は、40分以内ごとに「時間延長」ボタンを押してください。(建設工事競争入札参加資格更新申請では、入力データの保存・読込はできません。)</li> </ul>                                                                          |
|                                                            |                                                                                                    |
|                                                            | ◆外字(ガイジ)について 外字は 外字届<br>・入力内容に外字(JIS第一水準・第二水準以外の文字)がある場合、入力欄の右横の「当て字」欄にチェックを入れ、当て字(類似漢字)を用いて項目の入力を行ってください。<br>【例「「高」(外字)→「高」(当て字)、「崎」(外字)→「崎」(当て字)                                                                                                    |
|                                                            | <ul> <li>・当て字で入力を行った場合は、「外字届」に外字を手書きし、他の提出書類と一緒に郵送してください。</li> <li>・全角マイナス「−」は登録ができないため、申請時に全角ハイブン「−」に置き換えを行っています。フリガナでは更に全角長音「−」に置き換えを行っています。</li> </ul>                                                                                                    |
|                                                            |                                                                                                    |
|                                                            | ◆経審許可表示について<br>由彗業去の約2%時期・社司情報な閲覧すスニンが可能です                                                                                                    |

④ログイン後,「大阪府建設工事
 一般競争入札(特定調達)参加資
 格更新申請」画面が表示されます。

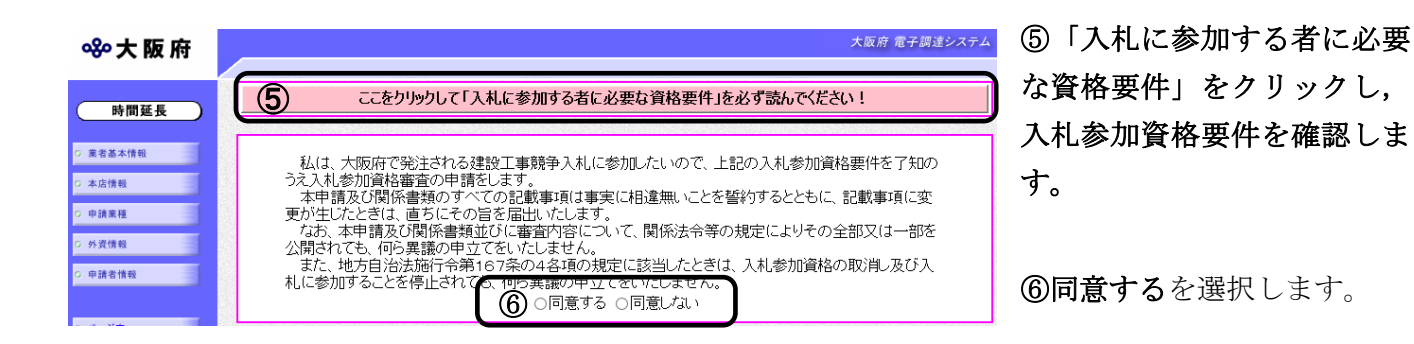

# 🔶 内容に誤りがある場合

表示された内容に誤りがある場合は、本処理を取り止め、変更申請処理を先に行ってくだ さい。

# 🌻 入力時間延長について

入力時間が40分を経過すると,自動的に接続が切れてしまい正常に申請を行うことができません。

申請に40分以上かかることが予想される場合は、画面左上の時間延長をクリックして40 分間の時間延長を行ってください。(何度でも時間延長は可能です)

| 參大阪                          | 府<br>·                                                                                                    |
|------------------------------|----------------------------------------------------------------------------------------------------|
| 業者情報<br>許可番号<br>商号名称<br>所在地  | 経審許可情報<br>00 - 999999<br>(株)大阪城建設<br>大阪府大阪市中央区                                                                                                    |
| 業種情報<br>(1:一般                |                                                                                                    |
| 営業所一覧<br>営業所<br>大阪支店<br>大阪新幹 | 所在地     電話番号     上建大左と石屋電管タ鋼筋舗変板力塗防内機絶通園井具水消清解       大阪城1-1     00-0000-0000     2     2     2     2     1     1       線支店     中央区大阪城11     11-1111-1111     2     2     1     2     1     1                                                                                                    |
|                              | (途中画面省略)                                                                                                    |
| 特定<br>                       | 特定         電気通信工事         1349         7476463         1397         13         13         94         1333           ご園工事         0         0         0         0         0         0         0         0         0         0         0         0         0         0         0         0         0         0         0         0         0         0         0         0         0         0         0         0         0         0         0         0         0         0         0         0         0         0         0         0         0         0         0         0         0         0         0         0         0         0         0         0         0         0         0         0         0         0         0         0         0         0         0         0         0         0         0         0         0         0         0         0         0         0         0         0         0         0         0         0         0         0         0         0         0         0         0         0         0         0         0         0         0         0 <td< td=""></td<> |
|                              | (開じる)                                                                                                    |

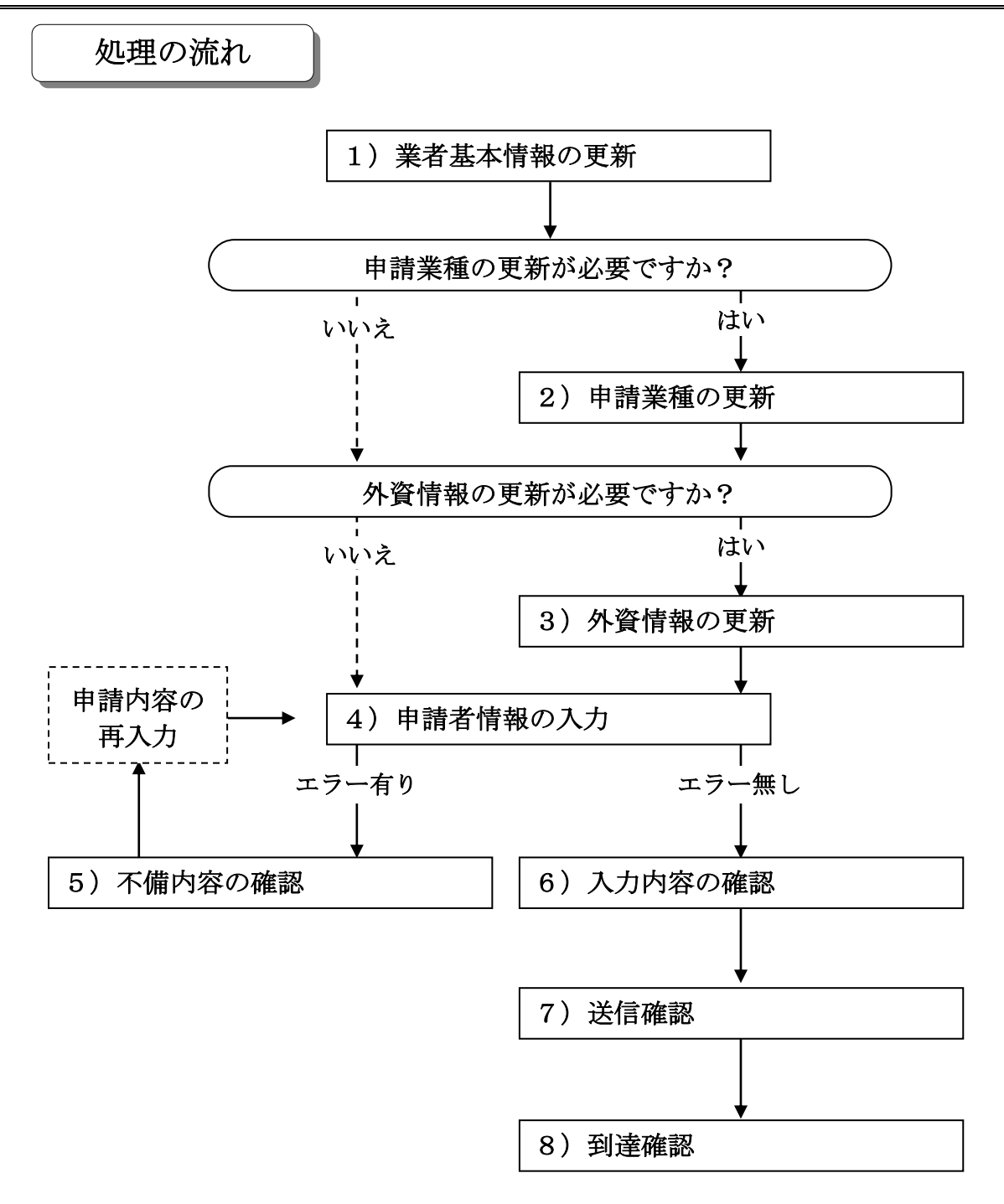

大阪府 電子調達システム

### 1)業者基本情報の更新

#### 🛠 大阪府

| 時間延長                                              | 業者基本情報                 | ł    |                                                   |  |  |
|---------------------------------------------------|------------------------|------|---------------------------------------------------|--|--|
| ○ 業者基本情報                                          | <sup>業者基本情報</sup> 業者番号 |      | 1111111                                           |  |  |
| ○ 本店情報                                            | 建动学新可来中                | 許可区分 | 大阪府知事許可(27)                                       |  |  |
| ○ 申請業種                                            | 建設未計可留写                | 許可番号 | 123456                                            |  |  |
| <ul> <li>         ・         ・         ・</li></ul> | 経営事項審査の審査基準日(和<br>暦)   |      | 平成 ▼ 月 日<br>(半角数字)                                |  |  |
|                                                   | 経営事項審査結果の通知日(和<br>暦)   |      | 平成 ▼ □ 年 □ 月 □ 日<br>(半角数字)                        |  |  |
| <u>0 ページ末へ</u>                                    | <u>来日本は存在</u> 漢字       |      | (株)大阪城建設                                          |  |  |
|                                                   | 間ちまたは石柳                | フリガナ | オオサカジョウケンセツ                                       |  |  |
|                                                   | 総職員数                   |      | (半角数字,6桁以内)                                       |  |  |
|                                                   | 会社等の業種                 |      | ✔ 注) 会社としての主たる業種を選択してください。〈不明な場合は「その他業種」を<br>選択。〉 |  |  |

画面左の業者基本情報をクリックするか,画面右のスクロールバーで下にスクロールして,業者 基本情報の入力画面を表示し,各項目の入力を行います。

入力後,次のいずれかの操作を行います。

- ◆申請業種の更新が必要な場合は、画面左の申請業種をクリックします。 →→2)申請業種の更新へ
- ◆外資情報の更新が必要な場合は、画面左の
   外資情報
   外資情報の更新へ
- ◆その他の入力が無い場合は、画面左の申請者情報をクリックします。 →→4)申請者情報の入力へ

## 2)申請業種の更新

| ॐ 大阪府                                        |            |         |                              |   |               |     | 大阪府 電子調達システム |
|----------------------------------------------|------------|---------|------------------------------|---|---------------|-----|--------------|
| 時間延長                                         | <b>申</b> 請 | 請<br>を行 | <b>業種</b><br>う業種をチェックしてください。 |   |               |     |              |
| <ul> <li>○ 業者基本情報</li> <li>○ 本店情報</li> </ul> | 申請         | 更新前     | 業種内容                         | E | <b>戸</b><br>清 | 更新前 | 業種内容         |
| ○ 申請業種                                       |            | ×       | 土木一式工事                       |   |               | ×   | 鋼構造物工事       |
| ○ 外資情報<br>                                   |            | X       | プレストレストコンクリート構造物工事           |   |               | ×   | 機械器具設置工事     |
| ○ 申請者情報                                      |            | X       | 建築一式工事                       |   |               | 0   | 電気通信工事       |
| 0 ページ末へ                                      |            | X       | 電気工事                         |   |               | ×   | 水道施設工事       |
|                                              |            | ×       | 管工事                          |   |               |     |              |
|                                              |            | 19943   |                              |   |               |     |              |

申請を希望する業種のチェック欄をクリックしてチェックを入れます。 指定後,次のいずれかの操作を行います。

- ◆外資情報の更新が必要な場合は、画面左の外資情報をクリックします。
   →→3)外資情報の更新へ
- ◆その他の入力が無い場合は、画面左の申請者情報をクリックします。 →→4)申請者情報の入力へ

### 3) 外資情報の更新

| ॐ 大 阪 府                                |                     |                                            | 大阪府 電子調達システム                     |
|----------------------------------------|---------------------|--------------------------------------------|----------------------------------|
| 時間延長                                   | 外資情報                |                                            |                                  |
| O 莱者基本情報                               | 外資系企業の場合            | は、以下の項目をチェックし、「国籍検索」ボタンにより国籍を選択して下さい       | •                                |
| O 本店情報                                 | ■外国籍会社              | 国籍:<br>(全角, 30文字以内)                        |                                  |
| <ul> <li>申請業種</li> <li>外資情報</li> </ul> |                     | 出資企業の国籍: 【● 国籍検索 ●・・・ 出資系<br>(全角,30文字以内)   | 区 <u>クリア</u><br>(半角数字,小数点以下1桁まで) |
| ○ 申請者情報                                | □日本籍会社              | 出資企業の国籍: 【● 国籍検索 ●・・・ 出資系<br>(全角, 30文字以内)  | 5 0% クリア<br>(半角数字,小数点以下1桁まで)     |
| o ベージ末へ                                | ※外国籍会社…本<br>日本籍会社…本 | 店が海外にあるもの<br>店は日本にあるが、外国企業が全額又は一部出資しているもの。 |                                  |

必要に応じて,外国籍会社または日本籍会社のチェック欄をクリックしてチェックを入れ,国籍, 出資企業の国籍,出資率を入力します。

入力済の国籍,出資企業の国籍,出資率を消去する場合は,クリアをクリックします。

| <ul> <li>         国籍検索ボタン     </li> <li>▼国籍検索をクリックすると、「国籍選択」画面が表示されます。</li> </ul>                                                                                                    |
|----------------------------------------------------------------------------------------------------|
|                                                                                                    |
| 該当する国籍を選択してください                                                                                                    |
| 国籍選択                                                                                                    |
| カンボディア     カンボディア     カン     カン     カン |
| <ul> <li>カメルーン</li> <li>カナダ</li> </ul>                                                                                                    |
|                                                                                                    |
|                                                                                                    |
| <ul> <li>インド</li> </ul>                                                                                                    |
| 閉じる<br>決定                                                                                                    |
|                                                                                                    |
| 一覧の中から国籍を選択し <b>決定</b> をクリックすると, <b>国籍</b> 欄に選択結果が表示されま<br>す                                                                                                    |
| <sup>2</sup> 。<br><b>外資情報</b> の入力に戻る場合は, <b>閉じる</b> をクリックします。                                                                                                    |

入力後,画面左の**申請者情報**をクリックします。

→→4)申請者情報の入力へ

#### 4)申請者情報の入力

| ≪∾大阪府                      |                         | 大阪府 電子調達システム                                                                                   |
|----------------------------|-------------------------|------------------------------------------------------------------------------------------------|
|                            |                         |                                                                                                |
| 時間延長                       | 申請者情報                   |                                                                                                |
|                            |                         |                                                                                                |
| <ul> <li>菜者基本情報</li> </ul> | ■今回の中請に関9る<br>  い。      | 理格先情報(行政書工が代理中請する場合は、代理中請する方の情報)を人力してくにさ                                                       |
| ○ 本店情報                     | ※今回の申請のみを               | 対象とした連絡先情報です。                                                                                  |
| 0 申請業種                     | 所属·部署:                  |                                                                                                |
| ○ 外資情報                     | 生物生毒气至口                 | (全角, 50文字以内)<br>例) 06-6941-0351                                                                |
| O 申請者情報                    | 理格允電話番号:                |                                                                                                |
|                            | 氏名•漢字:                  |                                                                                                |
| 0 ページ末へ                    |                         | (金角, 50文字以内)<br>注) 姓と名の間には、1文字空白を空けてください。                                                      |
|                            | 氏名・フリカナ:                | (全角力力, 50文字以内)                                                                                 |
|                            | ■入札参加資格申請報              | っ<br>音結果の送付先メールアドレスを入力してください。                                                                  |
|                            | ※今回の申請のみを               | 対象としたメールアドレス                                                                                   |
|                            | 電子申請用メールアドレ             | ,                                                                                              |
|                            |                         | (半角英数,100文字以内)<br>注) 電子 甲語用メールアドレス(確認用)については、誤入力を避けるため、コピー・貼りつけができないようにしていま<br>サーズ度 コーカギッズ(ボーン |
|                            | 電子甲請用メールアトレ<br> ス(確認用): |                                                                                                |
|                            |                         | (半角英数,100文字以内)                                                                                 |
|                            |                         |                                                                                                |
|                            |                         |                                                                                                |
|                            |                         |                                                                                                |
|                            |                         | <b>2</b> 2                                                                                     |
| ▼ 申請とりやめ                   |                         |                                                                                                |

今回の申請で申請内容を入力した人の情報を入力します。

# 氏名の入力について 氏名・漢字と氏名・フリガナを入力する際には、姓と名の間に必ず1文字分の空白を入力 してください。

# 

入力後、次のいずれかの操作を行います。

◆申請内容を送信する場合は、画面下の次へをクリックします。

- ・入力内容に不備が有る場合→→5)不備内容の確認へ
- ・入力内容に不備が無い場合→→6)入力内容の確認へ

◆申請内容を修正入力する場合は、画面左のボタンの中から修正が必要な項目のボタンをクリックし、各申請入力の操作に戻ります。

申請とりやめボタン
 画面左下の申請とりやめをクリックすると、入力した情報をすべて取り消し、「大阪府 電子申請システム」画面に戻ります。

#### 5) 不備内容の確認

| <b>ॐ大阪府</b>                         |
|-------------------------------------|
| 入力内容に不備があります                        |
| 入力内容に不備があります。入力内容を見直してください。         |
| 「申請業種」のチェックボックスは、最低1つチェックする必要があります。 |
| 閉じる                                 |

入力した内容に不備があった場合はエラーとなり、上図のような画面が表示されます。 表示された不備内容を確認後、閉じるをクリックし、「大阪府建設工事一般競争入札(特定調達) 参加資格更新申請」画面で入力内容の見直し・再入力を行ってください。

経審・許可情報との照合チェックについて 入力した内容は経審・許可情報と照合され、一致しない場合はエラーとなります。

終審・許可情報の更新中によるエラーについて 許可行政庁(例:府建築振興課)へ変更等の申請後,経審・許可情報が反映されるまで時間 がかかります。このため、反映される前に申請を送信すると、経審・許可情報との照合不 一致によりエラーとなりますが、急を要する場合には、変更を証明できるものを送付して いただく必要があります。

### 6)入力内容の確認

| ≪∾大阪府                 |                        |                                            | 大阪府 電子調達システ                                         |  |  |  |  |
|-----------------------|------------------------|--------------------------------------------|-----------------------------------------------------|--|--|--|--|
| 業者基本情報                | 大阪                     | 大阪府建設工事一般競争入札(特定調達)参加資格更新                  |                                                     |  |  |  |  |
| 本店情報                  | 一入                     | 中 肩<br>一 入力内容の確認 一                         |                                                     |  |  |  |  |
| 申請業種<br>外資情報<br>申請者情報 | これまでは<br>内容に間<br>間違いがる | こ入力された内容を表示<br>違いがないことを確認し<br>あれば「戻る」ボタンを判 | むています。<br>、て、「次へ」ボタンを押してください。<br>甲してから修正してやり直して下さい。 |  |  |  |  |
| ページ末へ                 | 業者基                    | 本情報                                        |                                                     |  |  |  |  |
|                       |                        |                                            |                                                     |  |  |  |  |
|                       | 業者番号                   |                                            | 9999999                                             |  |  |  |  |
|                       | 建設業許                   | 可番号(許可区分)                                  | 大臣許可(00)                                            |  |  |  |  |
|                       | 建設業許                   | 可番号(許可番号)                                  | 999999                                              |  |  |  |  |
|                       | 経営事項<br>暦)             | 審査の審査基準日(和                                 | 平成 25年 8月 8日                                        |  |  |  |  |
|                       | 経営事項審査の通知日(和暦)         |                                            | 平成 25年 9月 20日                                       |  |  |  |  |
|                       | 商号また                   | は名称(漢字)                                    | 大阪城建設(株)                                            |  |  |  |  |
|                       | 商号また                   | は名称(フリガナ)                                  | オオサカジョウケンセツ                                         |  |  |  |  |
|                       | 総職員数                   |                                            | 100人                                                |  |  |  |  |
|                       | 会社等の                   | 業種                                         | 建設業                                                 |  |  |  |  |
|                       | 本店憎                    | 報                                          |                                                     |  |  |  |  |
|                       |                        | 役職名                                        | 代表取締役                                               |  |  |  |  |
|                       | 代表者                    | フリガナ                                       | オオサカジョウ タロウ                                         |  |  |  |  |
|                       |                        | 氏名                                         | 大阪城 太郎                                              |  |  |  |  |
|                       | - Stock                |                                            | (途中画面省略)                                            |  |  |  |  |
|                       | 申請者                    | 情報                                         |                                                     |  |  |  |  |
|                       | 所属·部署                  |                                            | 営業部                                                 |  |  |  |  |
|                       | 連絡先電話番号                |                                            | 123-456-7890                                        |  |  |  |  |

「大阪府建設工事一般競争入札(特定調達)参加資格更新申請」画面で入力した情報の確認を行います。

大阪城 次郎

オオサカジョウ ジロウ

戻る

osakajyoutarou@osakajyoukensetsu.jp

次へ

確認後,画面左のページ末へをクリックするか画面右のスクロールバーを使って,画面最下部を 表示し,次のいずれかの操作を行います。

◆入力内容を送信する場合は、画面下の次へをクリックします。

- →→7)送信確認へ
- ◆入力内容を**修正**する場合は、画面下の**戻る**をクリックします。
  - →→1)業者基本情報の更新 等へ

氏名·漢字

氏名・フリガナ

電子申請用メールアドレス

7)送信確認

| 送信確認                                                             |
|------------------------------------------------------------------|
| ただいま入力された申請書データを送信して、申請処理を行います。<br>入力内容を確認する場合は、下線部分をクリックしてください。 |
| 送信します、よろしいですか?                                                   |
| 様式名 <u>H26建設工事 一般競争入札(特定調達</u><br>契約)参加資格 更新申請                   |
| 戻る 送信                                                            |
|                                                                  |

- ◆申請を送信する場合は、送信をクリックします。
   →→8)到達確認へ
- ◆送信をキャンセルする場合は、**戻る**をクリックします。

→→6)入力内容の確認へ

◆送信前に申請内容を確認する場合は, <u>H\*\*建設工事 一般競争入札(特定調達契約)参加資格 更新</u> <u>申請</u>をクリックします。クリックすると, 「H\*\* 建設工事 一般競争入札(特定調達契約)参加 資格 更新申請」画面が表示されます。

表示内容を印刷する場合は、画面下の印刷をクリックします。

「H\*\* 建設工事 一般競争入札(特定調達契約)参加資格 更新申請」画面を閉じる場合は、画面下の閉じるをクリックします。

| H29建設工事 競争入札【特   | 定調達】参加資格申請(定期)【更新】 |  |  |  |  |
|------------------|--------------------|--|--|--|--|
| 業者基本情報           |                    |  |  |  |  |
| 業者番号             | 9999999            |  |  |  |  |
| 建設業許可番号(許可区分)    | 大臣許可(00)           |  |  |  |  |
| 建設業許可番号(許可番号)    | 999999             |  |  |  |  |
| 経営事項審査の審査基準日(和暦) | 平成25 年 09 月 09 日   |  |  |  |  |
| 経営事項審査の通知日(和暦)   | 平成25 年 09 月 09 日   |  |  |  |  |
| 商号または名称(漢字)      | (社) 大阪城建設 (株)      |  |  |  |  |
| 商号または名称(フリガナ)    | オオサカジョウケンセツ        |  |  |  |  |
| 総職員数             | 100人               |  |  |  |  |
| 会社等業種            | 建設業                |  |  |  |  |
|                  |                    |  |  |  |  |
|                  |                    |  |  |  |  |
| 代表者(役職名)         | 代表取締役              |  |  |  |  |
| 代表者(氏名)          | 大阪城 太郎             |  |  |  |  |
| 代表者(フリガナ)        | オオサカジョウ タロウ        |  |  |  |  |
|                  |                    |  |  |  |  |

(途中画面省略)

| 申請者情報                     |                                     |  |  |  |
|---------------------------|-------------------------------------|--|--|--|
| 所属·部署                     | 営業部                                 |  |  |  |
| 連絡先電話番号                   | 123-456-7890                        |  |  |  |
| <b>名・フリガナ</b> オオサカジョウ ジロウ |                                     |  |  |  |
| 氏名·漢字                     | 大阪城 次郎                              |  |  |  |
| 電子申請用メールアドレス              | osakajyoutarou@osakajyoukensetsu.jp |  |  |  |
|                           |                                     |  |  |  |
| मा क्र                    | 同じる                                 |  |  |  |

#### 8) 到達確認

| データ送信完                 | 7                                                                                                    |                                                                           |                                                                      |            |
|------------------------|----------------------------------------------------------------------------------------------------|---------------------------------------------------------------------------|----------------------------------------------------------------------|------------|
| 到達確認通知                 | Ω                                                                                                    |                                                                           |                                                                      |            |
|                        | <ul> <li>手続名称: H31建設工事 第</li> <li>申請者名: 大阪城建設(株</li> <li>到達番号: 2018102100027</li> <li>問合せ番号: QXaDh7</li> <li>取扱状況: 到達</li> <li>到達日時: 2018年10月21日</li> </ul> | 意争入札【特定調選<br>2) 営業部 大阪<br>10時00分00秒                                       | ₨参加資格申請(定期)【更<br>減減 太郎                                               | 新          |
| -平成31•32 <sup>:</sup>  | 送(<br>上記「到達番号」と「問合せ<br>「印刷」ボタン(こより印刷するか、<br>郵送書類が必要な申請(<br>を確認して、す<br>年度建設工事・建設工事(特定                                                                        | 言を完了しました。<br>番号」は、この後に<br>メモに取るなど、東<br>こついては、各申言<br>こみやかに送付して<br>調達契約)の郵送 | も必要となりますので、<br>なず控えるようにして下さい。<br>高の「郵送書類一覧」<br>ください。<br>書類一覧は下記表から確認 | ねできます。     |
| 年度                     | 契約区分                                                                                                    | 新規申請                                                                      | 業種(業務)追加申請                                                           | 変更申請       |
| 平成31-32年度              | 建設工事                                                                                                    | こちら                                                                       |                                                                      | 必要なし       |
|                        | 建設工事(特定調達契約)                                                                                                    | こちら                                                                       |                                                                      | 必要なし       |
| ・亚市の生産の利               | 7.2.事業工 乾(ナ下司 まんに)ぬけの                                                                                                    | マノギキロ、                                                                    |                                                                      |            |
| <u>一一成30年度の新</u><br>年度 |                                                                                                    | 1 新規申請                                                                    | 業種(業務)追加申請                                                           |            |
| 平成30年度                 | 建設工事                                                                                                    | こちら                                                                       | こちら                                                                  | 必要なし       |
|                        | 建設工事(特定調達契約)                                                                                                    | 256                                                                       | <u>C56</u>                                                           | 必要なし       |
|                        | 測量・建設コンサルタント等                                                                                                    | 255                                                                       | <u>256</u>                                                           | <u>256</u> |
|                        | 物品•委託役務                                                                                                    | <u>256</u>                                                                | <u>556</u>                                                           | <u>256</u> |
| (III)                  | 刷                                                                                                    |                                                                           | 終了                                                                   |            |

データの送信が完了すると,到達確認通知が表示されます。

内容を確認し,画面下の**印刷**をクリックして印刷を行います。 印刷処理後,終了をクリックして「大阪府 電子申請システム」画面に戻ります。

#### 💔 到達確認通知内容の控え

**到達確認通知の到達番号と問合わせ番号**は、この後の取扱状況を照会する時などに必須となりますので、内容を確認の上**印刷**をクリックして印刷するかメモを取るなどして、必ず控えをとるようにしてください。

#### 🔶 送信完了後の処理の流れ

データ送信完了後,大阪府において送信されたデータに基づいて申請の受付確定処理が行われます。郵送書類が必要な場合は,書類の到着後に受付確定処理が行われます。 受付確定処理が終われば,申請者情報で指定した電子申請用メールアドレスに通知が届きます。なお現在の処理状況は,「申請取扱状況確認」画面で確認できます。 ※「申請取扱状況確認」画面については,第3章 1. 状況確認を参照してください。